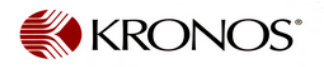

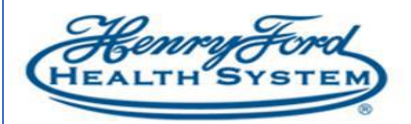

## Reconcile Timecard COVID SUPPORT Genie

**Purpose**: How to view Reconcile Timecards **Audience**: Leadership and Timekeepers

1. From the Manage My Department screen, select COVID SUPPORT genie from the navigation pane.

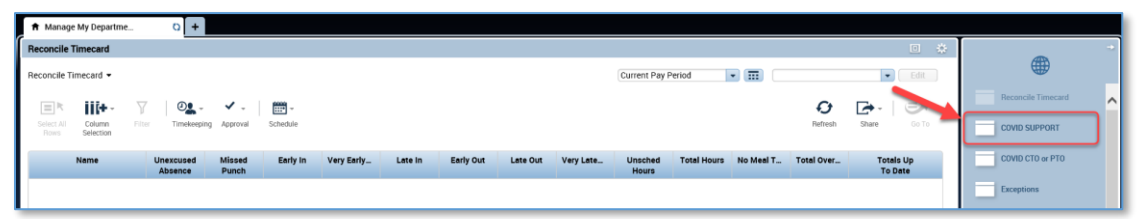

2. Select **All Home and Transferred-in** from the Hyperfind drop down. (This will display direct reports, as well as employees with COVID hours charged to your cost centers.)

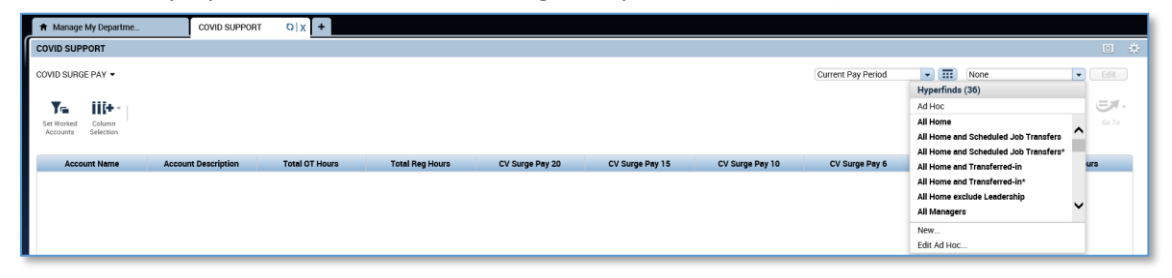

3. Click on the Account Name to display individual employee details.

| A Manage My Departme                                                    | COVID SUPPORT    | 0 X +          |                 |                 |                 |                 |                    |                |           |
|-------------------------------------------------------------------------|------------------|----------------|-----------------|-----------------|-----------------|-----------------|--------------------|----------------|-----------|
| COVID SUPPORT                                                           |                  |                |                 |                 |                 |                 |                    |                |           |
| COVID SURGE PAY -                                                       |                  |                |                 |                 |                 | Loaded 9:18AM   | Current Pay Period | All Home       | Edit      |
| Stream     Comment     Comment       Accounts     Selection     Comment |                  |                |                 |                 |                 |                 |                    |                |           |
| Account Name Account                                                    | nt Description 🔺 | Total OT Hours | Total Reg Hours | CV Surge Pay 20 | CV Surge Pay 15 | CV Surge Pay 10 | CV Surge Pay 6     | CV Surge Pay 4 | EWS Hours |
| ///101694/-//                                                           |                  | 18.2           | 830.1           |                 |                 |                 |                    |                |           |

Employee Details will display. (<u>Note</u>: Double-clicking on an employee's name will display his/her timecard.)

| Manage My Departme.     COVID SUPPORT                                                                                                    |                     |                |                 |                 |                 |                |                |
|----------------------------------------------------------------------------------------------------|---------------------|----------------|-----------------|-----------------|-----------------|----------------|----------------|
| COVID SUPPORT                                                                                                    |                     |                |                 |                 |                 |                |                |
| Loaded 9.194M Current Pay Period • III All Home • Idd                                                                                                    |                     |                |                 |                 |                 |                |                |
| Image: The state of the state of the st |                     |                |                 |                 |                 |                |                |
| Person Name   Worked Account Name                                                                                                    | Total Regular Hours | Total OT Hours | CV Surge Pay 20 | CV Surge Pay 15 | CV Surge Pay 10 | CV Surge Pay 6 | CV Surge Pay 4 |
|                                                                                                    | 80.0                |                |                 |                 |                 |                |                |
|                                                                                                    | 80.0                |                |                 |                 |                 |                |                |
|                                                                                                    | 40.0                |                |                 |                 |                 |                |                |
|                                                                                                    | 72.0                |                |                 |                 |                 |                |                |
|                                                                                                    |                     |                | 1               |                 |                 |                |                |

4. To export this report to Excel, click **Share** and select **Export to Excel**.

| A Manage My Departme COVID SUPPORT Q   X +                                                                           |                                |                                  |                                    |
|----------------------------------------------------------------------------------------------------|--------------------------------|----------------------------------|------------------------------------|
| COVID SUPPORT                                                                                                    |                                |                                  | •                                  |
| •                                                                                                    |                                | Loaded 7:22AM Current Pay Period | All Home and Transferred      Edit |
| Image: Selection         Image: Selection         Image: Selection         Image: Selection         Image: Selection |                                |                                  | Periods                            |
| Person Name A Worked Account Name Total Regular Hours                                                                | Total OT Hours CV Surge Pay 20 | CV Surge Pay 15 CV Surge Pay 10  | CV Surge Pay 6 Export to Excel     |
|                                                                                                    |                                |                                  | Export to CSV                      |